## **Release Notes** APM Standard Content 2015.1 (a full sweep) For APM Kiosk and Photo Finale websites March 2015

### **Prerequisites for Kiosk Installation:**

- **APM Kiosk:** APM software must be on version 9.4 (or higher)
- Lab 50: Lab 50 8.5.0.1 (or higher)
- **Support:** Your APM is covered under a current support contract. If your APM support has expired, please content your sales rep to renew. The content will not function on an expired machine.
- Content:
  - This installer will remove the C:\APM\_FOLDERS\packages\folio content folder entirely and install a new base content folder. If you have added any custom content to your packages folder, please make sure it is not in the folio content folder. The kiosk will read in any content that is placed inside the C:\APM\_FOLDERS\packages folder, so if you have custom content, create a unique folder inside "packages" for your custom work.

#### **Full Product List:**

Please see the **APM\_Standard\_Content\_2015.1-full (March 2015).xlsx** that is distributed along with this release. The list provides name, ID and output size...very helpful for setup!

#### How to Install on the APM:

- 1. Download the zip via the Lucidiom Downloader.
- 2. Extract files to your desktop, click into the folder and run **Setup.exe** and follow prompts to install the content. Once you run the installer, you can remove the files from your desktop.
- 3. Add any new products to an available order fulfillment on each kiosk, specify the pricing, enter any folder overrides (as necessary for file transfer), and adjust output type as necessary using the APM Setup Wizard.
- 4. Configure the products for printing through Lab 50 using the Lab 50 Setup Wizard.

#### How to Enable Content on Photo Finale:

**Existing products:** For products that you already offer, the new designs will show automatically and there is nothing you need to do in Lab 50 for Photo Finale.

#### Add new products in Lab 50

- 1. In Lab 50 access Store Management -> Product Catalog.
- Right-click on the products in the master All Products yellow folder on the left and select to enable them if they are currently disabled. A green light will appear next to each enabled item.

- 3. Next, in your active catalog (your active catalog will have a blue circle/check icon), right-click on the category (or create a new one) to which you'd like to add the products and select **Add Products**. Select the desired product(s) from the master folder.
- 4. Once you have added the product(s) to your active catalog, adjust prices, names, etc.
- 5. Changes made to your Photo Finale website can take up to an hour to appear on your live site.

#### Or, add new products in myLab

- 1. **Alternately**, you can add new products in <u>http://mylab.photofinale.com</u> (use your Lab 50 login credentials and, unless you have changed it, dealeradmin will be the username).
- 2. Click **Store Management -> Product Catalog** and go into your active catalog. Click into the category (or create a new one). Search for product name or ID and add.

#### Photo Finale online setup tips....

- 1. **Edits (online):** Edit product name, pricing and description. Name and description are now used in the Photo Finale search function, make sure naming is consistent and reflective of the product and that the description is accurate.
- 2. **Changing the icons (online):** You can change the group icons in myLab or Lab 50. The image that represents the product itself (we call it the product preview or product icon) can only be changed in Lab 50. When you are clicked into a product, there is the option in the left-side menu to change the product preview.
- 3. Fulfillment column (online): in myLab, when you search for a product you may hit more than one with the same ID...what will be different between the two (or more) listings is what is in the "fulfillment" column. In myLab, locally-printed products are designed by "printserver" or "IPI content" fulfillment... choosing printserver will mean all the standard Lucidiom/PF content will appear for that product and choosing IPI Content will show all the IPI + the standard Lucidiom/PF content. You will want to offer the most templates you can, so choose the product that lists IPI Content for fulfillment. Of course, if you are intending to have a third party print the product, make sure to choose the product that lists that third-party for the fulfillment.
- 4. New products (kiosk and online): All the files associated with new products are added through the APM kiosk software and Lab 50 software, not the content installer. This is why you need to be up to date prior to installing the content. Make sure to account for the printer interface settings and output if you are assigning this product to print using the Print Server. The steps to set this up will vary based on equipment and interface used. Sometimes, however, we do introduce new content for products before the corresponding software version is released. In those cases, the product will be routed to your first generic hotfolder for production. If you need to route is specifically, content support@photofinale.com and we can give you the necessary files.

### Help:

Email <u>support@photofinale.com</u>. Please include the APM ID and software version plus any details, error messages, etc. to help us efficiently resolve any issues and/or questions you may have.

# **Release Highlights**

Any questions, let us know! The TPAE-XX designation behind some of the points corresponds to our task tracking system, in case more detail is needed on any particular issue.

- 1. Replaced low res graphic with high res. (Welcome home camo design banner) [TPAE-54]
- 1. Removed old business cards, product ID 3575919. There are new business products though, filter the list by business to see them!
- 2. Added book covers > perfect bind > 11x8.5 ... product ID 3530538 (11x8.5 perfect bind cover) ...
- 3. Adjusted the layouts of style "All Photo Soft Book Cover" (3600172)
- 4. Replaced these 11x8.5 layouts (used for photo books and calendars)...to be freeform and spaced better.

| 3129016_double_la<br>yout.png | 3129016_double_la<br>yout.xml | 3129016_double_la<br>yout_display.png |
|-------------------------------|-------------------------------|---------------------------------------|
|                               |                               |                                       |

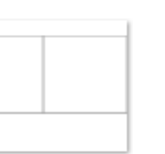

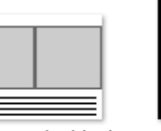

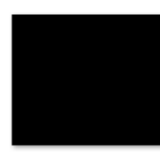

out.png

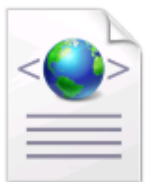

3129024\_guad\_lay out.xml

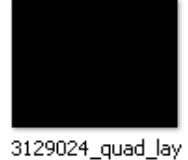

out\_display.png

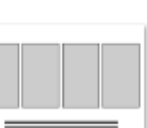

3129024\_quad\_lay

out\_thumb.jpg

out.png

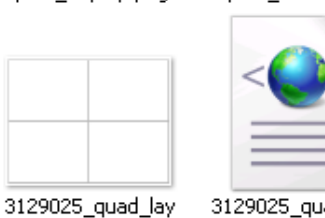

3129016\_double\_la 3129024\_quad\_lay yout\_thumb.jpg

3129025\_guad\_lay out.xml

3129025\_quad\_lay out\_display.png

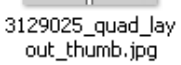

- 5. Added mini books, 7x5 size generic layouts (in edges/7x5 flat cards)
- 6. Added Vintage Print 7003 [TPAE-125]
- 7. Added Photo Tumbler, 7003992. This product prints 2 paper inserts for a 16oz plastic tumbler on a 12x18 sheet. [TPAE-177]
- Added Photo Ornaments [TPAE-185], new master products...any similar IPI products should be removed in favor of these.
- 9. Added Paper Cutouts. These are 4x6/6x4 ornaments and 8x10/10x8 statues. Print photo, mount on plexi, cut. [TPAE-186]
- 10. Added die cut products and blanks-these were a mix of master (with no content) and IPI products. The same IDs are now used as master, they all have content, and IPI provides some additional designs. [TPAE-174]
- 11. Added accordion products and blanks—these were a mix of master (with no content) and IPI products. The same IDs are now used as master, they all have content, and IPI provides some additional designs. [TPAE-148]
- 12. Added 4x6/6x4 collages [TPAE-27]
- 13. Added Business Product line to kiosk [TPAE-50]
- 14. New 8x6 calendars for Canada (7004054-EN and 7004055-FR) and increased the minimum calendar photo quantity recommended. [TPAE-81]
- 15. Removed 2014 calendar grids & styles

- 16. Replaced Gill, Brush Script and Amazone and p22 Albermarle with other fonts
- 17. Fixed 16x20 collage poster backgrounds, they were too big (16x20 > 12x15)
- 18. Added blank bookmark products (EN, 3428160 and FR, 3428161)—these were IPI but are now master with some content, IPI provides some additional designs.
- 19. Removed 18-month calendar products, as we no longer generate content for 18-month calendars (we haven't for 3 years).
- 20. Removed 3450973 (8x4 photo card) legacy product. There were no templates associated with it. It is not the standard 8x4 flat card...make sure you have the right one enabled.
- 21. iPad2 cases, moved full photo styles from IPI, IPI still provides additional content.
  - a. 3474158 (V) (style/layout 6111695)
  - b. 3534157 (H) (style/layout 6111694)
- 22. Added these 3 new products. Great for anyone who serves a school area...parents create these simple ads for insertion into the senior yearbook.

| a. | 7002534 | Simple Ad 4x5.5    | 4.000 | 5.500  | Business |
|----|---------|--------------------|-------|--------|----------|
| b. | 7002535 | Simple Ad 8.25x5.5 | 8.250 | 5.500  | Business |
| c. | 7002536 | Simple Ad 8.25x11  | 8.250 | 11.000 | Business |

- 23. Fixed iPhone 4 and 5 cases, all wrong size previews [TPAE-156].
- 24. Added 2 new products, 7004014 (iPhone 6 plus case), 70004015 (iPhone 6 case) [TPAE-193]
- 25. Clipboards, 4 new products and associated full photo layout for each [TPAE-198]
- 26. Add Instagram books—these books output just the square (4x4 or 6x6) and you can wire bind those squares or put them on a bigger canvas and bind. Some products have cover colors associated...use a piece of mat board with a window cut...the first image of the book (labelled cover in the UI) will serve as the cover. [TPAE-191]
- 27. Added photo buttons [TPAE-122]
- 28. Updated icons for scrapbook page products